## Handleiding social media knoppen in de footer aanpassen

Om de social media knoppen in de footer aan te passen moet u inloggen in de backend van de website via <u>www.cda.nl/typo3</u>

Stappen.

- 1. Ga links in de lijst naar **Social** en klik hierop, er verschijnt een lijst met social media links. Deze zijn standaard ingevuld op de social media van het landelijke CDA.
- 2. Klik op het potlood achter één van de links om het item te bewerken.

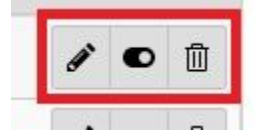

- 3. Selecteer de **Service** of laat deze zo staan.
- 4. Vul nu de link in naar uw social media kanaal in het vakje URL.
- 5. Klik op **Save** boven in beeld.
- 6. U hebt nu één link bewerkt. Herhaal stap 1 t/m 5 voor de andere links.
- 7. Staat er een link die u *even niet zichtbaar* wilt hebben staan? Gebruik dan het schuifknopje achter de betreffende link in het overzicht van links.. Wilt u een link *permanent verwijderen*? Gebruik dan de prullenbak achter de betreffende link in het overzicht van links.

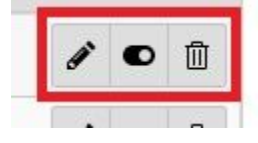

Heeft u de stappen gevolgd maar is er iets niet duidelijk of ervaart u een probleem? Neem dan contact op met de **helpdesk** via <u>helpdesk@cda.nl</u> of 070 34 24 814.

Visuele hulp (zie volgende pagina's)

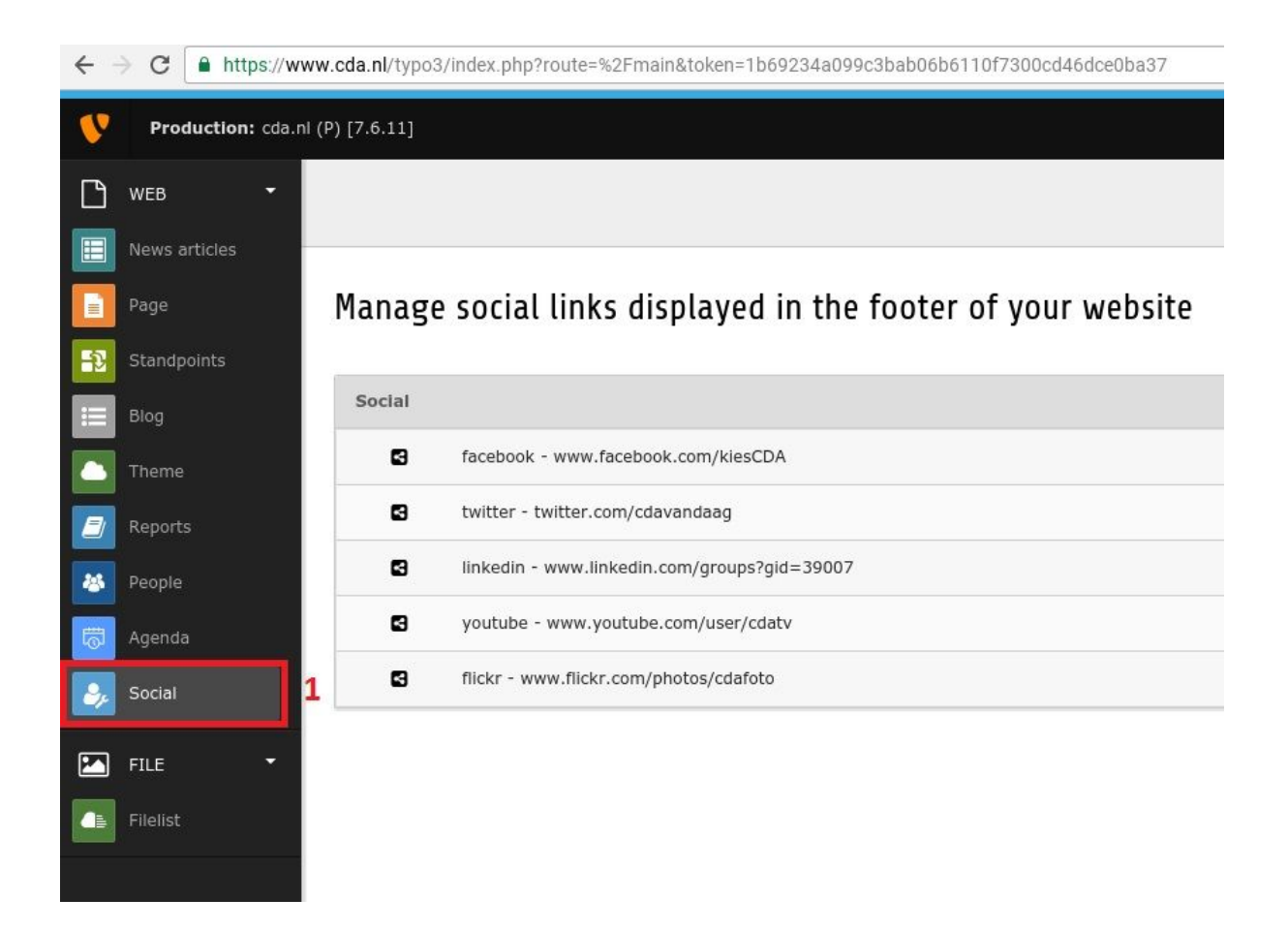

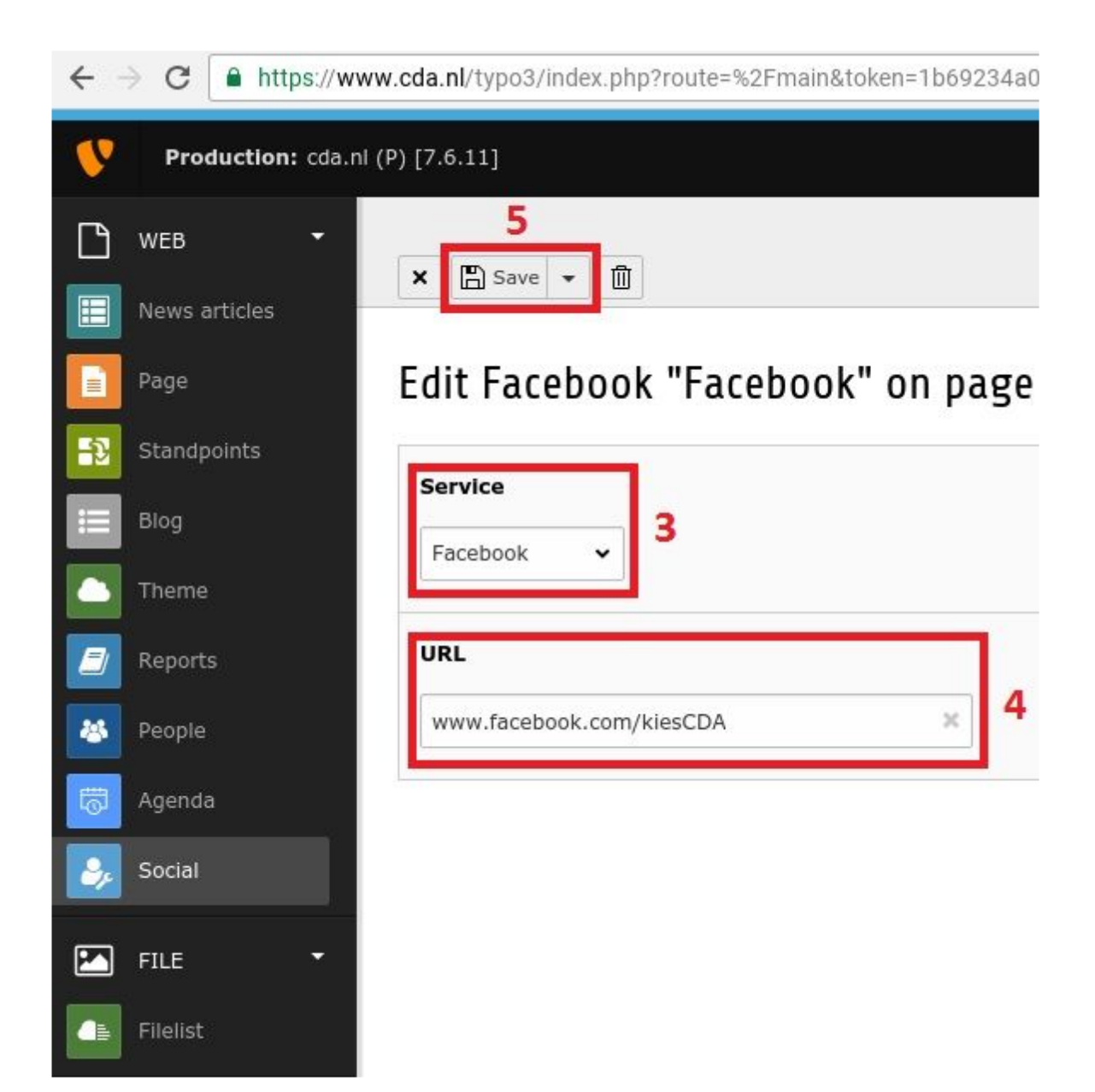